# **Configure Standard Freight**

#### Step-by-step guide

This provides a step-by-step guide to configure a standard freight option. There is no limit to how many carriers can be defined.

The following can be set:

- For each carrier, unlimited charging zones. A charging zone contains a start and end postcode within a country.
- Minimum weight allowed
- Maximum weight allowed
- Maximum volume allowed
- Order Limit for no charge the order value for free freight
- Start and End Order Value range this is used when different freight amounts based on dollar value are required
- Volume to weight conversion
- Track and Trace URL
- Calculation of freight using (base \$ + \$ / kg) OR % of Order total

#### 1. Configure a freight country

To configure a freight country:

- 1. In the CMS, navigate to Settings Settings (/zSettings.aspx).
- 2. Select the Freight tab.

| rration Notifications Serials Orders Freight Messages Advanced Quoting Advanced Coupons PayPalExpress Stamps | reral Integration Notifications Serials Orders |
|----------------------------------------------------------------------------------------------------|------------------------------------------------|
|----------------------------------------------------------------------------------------------------|------------------------------------------------|

3. Scroll down and select the Freight Countries tab.

| ndard Freight Freight Countries Region Freight Product Type Freight Special Freight Products Freight Own Carrie |
|----------------------------------------------------------------------------------------------------|
|----------------------------------------------------------------------------------------------------|

4. To enter a new record, scroll down and click New.

5. Enter values in the fields as required.

| Modify : New : Delete : Cancel : OK      |               |       |
|------------------------------------------|---------------|-------|
| 1 records. (1 page)                      |               | <br>1 |
| Code :                                   |               |       |
| Description :                            |               |       |
| Default Country : (                      |               |       |
| Default Freight Carrier:                 | Please Select |       |
| Default Consignment Charge :             |               |       |
| Default Kg Rate (\$/Kg) :                |               |       |
| Do Not Override Customer Carrier Code: ( |               |       |

#### Freight Countries

| Field                            | Value                                                                                                    |  |
|----------------------------------|----------------------------------------------------------------------------------------------------|--|
| Code                             | A unique code/value for the country                                                                                    |  |
| Description                      | A short description / country name                                                                                     |  |
| Default Country                  | Tick if this country is the default country for freight calculations                                                   |  |
| Default Freight<br>Carrier       | The default carrier for the country. Available carriers will be populated from Carriers entered in 'Standard Freight'. |  |
| Default<br>Consignment<br>Charge | A default charge for the country. It can be overridden at a Carrier charging zone level.                               |  |

On this page:

- Step-by-step guide
  - 1. Configure a
    - freight country
    - 2. Configure a Freight Option
    - 3. Configure a
    - Charging Zone
    - Special Freight Products

|    | Default Kg Rate (\$<br>/Kg)                 | A default \$/KG charge rate. It can be overridden at a Carrier Charging zone level.                                                                                                    |
|----|---------------------------------------------|----------------------------------------------------------------------------------------------------|
|    | Do Not Override<br>Customer Carrier<br>Code | When ticked ('Yes'), the system uses the carrier code from Customer 'Delivery Code' (dr-<br>delivery-route-code) in the ERP/PRONTO, but will still calculate the charges based on this freight option. |
| 6. | To save this country,                       | click OK.                                                                                                    |

7. To add another country, repeat Steps 4-6.

### 2. Configure a Freight Option

- 1. In the CMS, navigate to Settings Settings (/zSettings.aspx).
- 2. Select the Freight tab.
- 3. Scroll down to the Standard Freight tab.

| Standard Freight | Freight Countries | Region Freight | Product Type Freight | Special Freight<br>Products | Freight Own Carriers |  |
|------------------|-------------------|----------------|----------------------|-----------------------------|----------------------|--|
|                  |                   |                |                      |                             |                      |  |

- 4. To enter a new carrier, click **New**.
- 5. Enter values in the fields as required.

| Code :                                   |        |
|------------------------------------------|--------|
| Description :                            |        |
| Carrier Restricted To Delivery Methods : |        |
| Minimum Freight Charge :                 |        |
| Packaging Charge (\$/Kg) :               |        |
| Minimum Carrier Weight (Kg) :            |        |
| Maximum Carrier Weight (Kg) :            |        |
| Maximum Volume (cubic metres) :          |        |
| Order limit for No Charge :              |        |
| Order Value Start Range :                |        |
| Order Value End Range :                  |        |
| Do Not Override Customer Carrier Code :  |        |
| Maximum Carrier Item Length :            |        |
| Volume to Weight Conversion Factor :     |        |
| Track and Trace URL :                    |        |
| Delivery Instructions :                  |        |
| Dangerous Goods Surcharge Method :       | None 🗸 |
| Dangerous Goods Surcharge Value :        |        |
| Dangerous Goods Charge Type :            |        |
| Tailgate Surcharge Method :              | None 🗸 |
| Tailgate Surcharge Value :               |        |
| Tailgate Charge Type :                   |        |
| Same Day Delivery Check Availability :   |        |
| Same Day Delivery Warehouse :            |        |
| Same Day Delivery Start Time :           |        |
| Same Day Delivery End Time :             |        |
| Track and Trace Only :                   |        |

 $\odot$ 

For per kilogram charges, it is essential to have weight data populated in the PRONTO Stock Master. This is also important for carriers with physical restrictions on consignment sizes or dimensions.

| Field       | Value                                                                                                    |
|-------------|----------------------------------------------------------------------------------------------------|
| Code        | A unique value that corresponds to the Carrier Code in the ERP/PRONTO. As such, only the first four characters are read (although the value can be longer if required for differentiation). |
| Description | A short description of this freight option, displayed to the end user during Checkout.                                                                                                    |

| Carrier<br>Restricted to<br>Delivery<br>Methods | See: Delivery Methods Widget                                                                                                    |
|-------------------------------------------------|----------------------------------------------------------------------------------------------------|
| Minimum<br>Freight<br>Charge                    | The minimum charge for this freight option. The Base Charge + \$/KG charge in the Charging Zone screen is calculated and compared to this Minimum Freight Charge. The system will apply the greater of the two charges.                                                   |
| Packaging<br>Charge (\$/Kg)                     | An additional charge applied to this carrier, per KG.                                                                                                    |
| Minimum<br>Carrier<br>Weight (Kg)               | Minimum order weight in KG. This value is used to filter carrier options based on weight ranges.                                                                                                    |
| Maximum<br>Carrier<br>Weight (Kg)               | Maximum order weight in KG. This value is used to filter carrier options based on weight ranges.                                                                                                    |
| Maximum<br>Volume<br>(cubic<br>metres)          | Maximum order size in cubic meters. Value is derived from the 'Pack Cubic Size' for each product.                                                                                                    |
| Order Limit<br>for No Charge                    | The value the order must reach in order to qualify for Free Freight. Value is inclusive of GST.                                                                                                    |
| Order Value<br>Start Range                      | Minimum order value (inc-GST). This value is used to filter carrier options based on total spend.                                                                                                    |
| Order Value<br>End Range                        | Maximum order value (inc-GST). This value is used to filter carrier options based on total spend.                                                                                                    |
| Do Not<br>Override<br>Customer<br>Carrier Code  | When set to 'Yes', the system uses the carrier code from Customer 'Delivery<br>Code' (dr-delivery-route-code) in PRONTO, but will still calculate the charges based on this<br>freight option.                                                                            |
| Maximum<br>Carrier Item<br>Length               | Maximum length for ANY product on the order, expressed in metres. This field is mapped to<br>'ItemLength' in the Product table, but the value is not maintained in the ERP/PRONTO. (Contact<br>Commerce Vision for information on how to use this field.)                 |
| Volume to<br>Weight<br>Conversion<br>Factor     | System multiplies the total order volume (using 'Pack Cubic Size' for each product) by this Volume to Weight Conversion Factor. If this value is greater than the current total order weight (using 'Pack Weight' for each product), it will be used as the order weight. |
|                                                 | This field is not used if left blank.                                                                                                    |
| Track and<br>Trace URL                          | The Carrier's order tracking URL with the consignment note expressed as a parameter.                                                                                                    |
| Delivery                                        | This text is inserted into the first line of Delivery Instructions for this carrier. Cannot be edited by the end user                                                                                                    |
|                                                 | 30 character limit (as per PRONTO field).                                                                                                    |
| Dangerous<br>Goods<br>Surcharge<br>Method       | Select: None, Percentage or Flatrate.                                                                                                    |
| Dangerous                                       | For use when Percentage or Flatrate selected.                                                                                                    |
| Surcharge<br>Value                              | Enter % or an amount.                                                                                                    |
| Dangerous<br>Goods<br>Charge Type               | If in use, the charge type should match that in your ERP.                                                                                                    |
| Tailgate<br>Surcharge<br>Method                 | None or Flatrate                                                                                                    |
| Tailgate<br>Surcharge<br>Value                  | If Flatrate used, enter the amount.                                                                                                    |

| Tailgate<br>Charge Type                       | If in use, the charge type should match that in your ERP.                                 |  |
|-----------------------------------------------|-------------------------------------------------------------------------------------------|--|
| Same Day<br>Delivery<br>Check<br>Availability | Tick to offer same day delivery.           Freight Options                                |  |
|                                               | <ul> <li>(+\$27.50) Same day delivery (Inc GST)</li> <li>Toll Ipec (No Charge)</li> </ul> |  |
|                                               | Note: It is recommended that same day shipping is set up as a separate freight option.    |  |
| Same Day<br>Delivery<br>Warehouse             | Enter the Warehouse Code that same day shipments come from                                |  |
| Same Day<br>Delivery Start<br>Time            | Enter the valid start time for same day delivery, e.g. '12:00 AM'                         |  |
| Same Day<br>Delivery End<br>Time              | Enter the valid end time for same day delivery, e.g., 02:00 PM'                           |  |
| Track and                                     | Track and Trace only is used                                                              |  |

### 3. Configure a Charging Zone

**NOTE** - Before adding or editing Charging Zones for a carrier, ensure the required data on the Freight Countries tab have been entered.

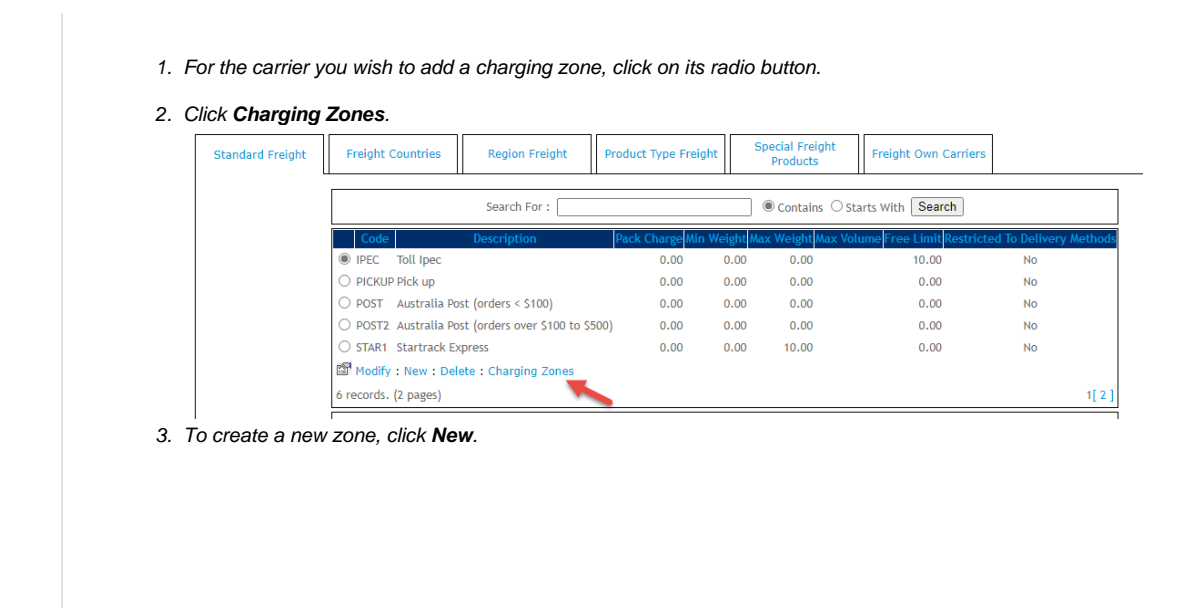

#### 4. Enter values in the fields as required.

| Country :                                   | Please Select 🗸 |
|---------------------------------------------|-----------------|
| Region Description :                        |                 |
| RoleType :                                  | Please Select V |
| Starting Postcode for this Zone :           |                 |
| Ending Postcode for this Zone :             |                 |
| Delivery Lead Time :                        |                 |
| Freight Option Method :                     | Please Select 🗸 |
| Basic Freight Calculations Only :           | Please Select   |
| Basic Consignment Charge (\$/Consignment) : |                 |
| Basic KG Rate (\$/KG) :                     |                 |
| % of Order Total :                          |                 |
| Requires Quote If No Charge :               |                 |
| Suburb :                                    |                 |

| Field                                                                                                    | Value                                                                                                    |
|----------------------------------------------------------------------------------------------------|----------------------------------------------------------------------------------------------------|
| Country*                                                                                                    | Country name for this carrier option. The values in this drop-down list are populated from the data on the 'Freight Countries' tab.                                                                    |
| Region Description*                                                                                                    | A short description of the region or zone.                                                                                                    |
| Starting Postcode for this Zone*                                                                                                    | The starting postcode (e.g. 4000 if this zone is all of Queensland).                                                                                                    |
| Ending Postcode for this Zone                                                                                                    | The ending postcode (e.g. 4999 if this zone is all of Queensland).                                                                                                    |
| Delivery Lead Time                                                                                                    | The number of days required for delivery from the warehouse to the destination. This value overrides the system setting default and does not include the Shipping Lead Time (also in system settings). |
| Freight Option<br>MethodThe method by which charges are calculated for this zone. Either \$/KG or as a % of Orde<br>Total.                                                          |                                                                                                    |
| Basic FreightIf set to 'Yes', the system only charges the value entered in the 'Basic ConsignmentCalculations OnlyCharge (\$/Consignment)' field. The \$/KG rate will not be added. |                                                                                                    |
| Basic Consignment<br>Charge (\$<br>/Consignment)                                                                                                    | The base charge amount which applies to this zone.                                                                                                    |
| Basic KG Rate (\$<br>/KG)                                                                                                    | The dollar per KG rate which applies to the order. This may be used on its own or added to the 'Basic Consignment Charge'.                                                                             |
|                                                                                                    |                                                                                                    |
| % of Order Total                                                                                                    | The percentage of the total order value that applies to the order as a freight charge. This may be used on its own or added to the 'Basic Consignment Charge'.                                         |
|                                                                                                    | NOTE - This value must be blank if 'Basic KG Rate (\$/KG)' is in use.                                                                                                    |
| Requires Quote If<br>No Charge                                                                                                    | (Versions 3.82+) When no freight options are found, the order is integrated to the ERP as normal to commit stock, but no payment is taken (as freight charges will generally be added manually later). |
|                                                                                                    | NOTE - Requires the System flag 'Enable Freight Quotes For Bulky Item Orders' to be turned on in order to work.                                                                                        |
| Suburb                                                                                                    | One or more suburbs, if applicable.                                                                                                    |

5. To save the charging zone, click OK.

6. To add another zone, repeat Steps 13-15.

## **Special Freight Products**

It is also possible to configure a fixed charge for a particular product. In this scenario, the product with a fixed charge is excluded from the normal freight calculations, instead attracting the special charge entered on the 'Special Freight Products' tab.

| 1. In the CM<br>2. Under the | , navigate to <b>Settings Settings.</b> (/zSettings.aspx)<br>General tab, tick <b>Enable Special Freight Products Checks.</b> |
|------------------------------|----------------------------------------------------------------------------------------------------|
| Enab                         | e Special Freight Products Checks : 🗹                                                                                         |
| 3. To save, o                | ick <b>Update</b> .                                                                                                    |
|                              |                                                                                                    |

In the screenshot below, product CV100 incurs a \$50.00 (inc-GST) freight charge.

| Product 1                                   | Type Freight                      | Special Freight<br>Products | Freight Own Carriers |  |  |
|---------------------------------------------|-----------------------------------|-----------------------------|----------------------|--|--|
| Search For : Ocontains O Starts With Search |                                   |                             |                      |  |  |
|                                             | C                                 | ode                         | Fixed Charge \$      |  |  |
| ۲                                           | CV100                             | 45.45                       |                      |  |  |
| Mod<br>1 record                             | ify:New:Dele<br>Is. (1 page)      | te                          | 1                    |  |  |
| Produc<br>Fixed Cl                          | t Code : CV10<br>harge \$ : 45.45 | 0                           |                      |  |  |

## Related help

- Allow User's Own Freight Carrier Option
  Product Discovery & Site Search Widget Library
  Freight & Fulfillment Widget Library
  Product Category Widget Library
  Cluster Category Widget Library

- Freight Options Widget